お客様各位

株式会社 日立ソリューションズ

Fortinet 製品ユーザサポート

## 新バージョンの BIOS を搭載する FortiGate における一部の OS への変更時の注意

拝啓、平素は Fortinet 製品サポートをご利用くださいまして誠にありがとうございます。 新バージョン(5000100 以上 または 6000100 以上)の BIOS を搭載する FortiGate では、過去にリリ ースしている一部の OS へのバージョン変更に失敗する(OS 起動時に再起動を繰り返す)場合がありま す。本件について、下記にご案内いたします。

該当する BIOS バージョンの FortiGate で当該 OS バージョンへの変更を行われる場合は、回避策を 適用した上で、バージョン変更を頂きますようお願いいたします。

敬具

記

### 1. 概要

FortiGate 製品では、セキュリティ強化として OS、AntiVirus 及び IPS エンジンファイルに、複数の署名が行われるようになりました。

これに伴い、以下対象となる新バージョンの BIOS を搭載する FortiGate において、セキュリティ レベルを 2(デフォルト値)で利用頂いている場合、当該セキュリティ要件を満たさない OS へ変更し た場合、起動時の OS ファイルの署名及び整合性チェックに失敗し、機器が再起動を繰り返します。

その為、新バージョンの BIOS を搭載する FortiGate において、影響を受ける OS バージョンへの変 更を行う場合は、回避策を適用いただく必要があります。

対象となる BIOS バージョン: 5000100 以上 または 6000100 以上

## 2. BIOS バージョン及びセキュリティレベルの確認方法

現在設定されている BIOS バージョン及びセキュリティレベルは、下例の get system status コマ ンドで確認できます。

尚、影響を受ける 0S バージョンで稼働している場合は、以下のコマンドを実行した場合でも、セ キュリティレベルは表示されません。

FortiGate-XXX # get system status Version: FortiGate-XXX v7.4.2, build2571, 230216 (GA.M) Security Level: 2 (中略) Serial-Number: FGTXXXXXXXXXX BIOS version: 06000102 System Part-Number: P27413-11

# 3. 影響を受ける OS バージョン

新バージョンの BIOS を搭載する FortiGate において、BIOS のセキュリティレベルが2の状態で、 下表「影響を受ける OS バージョン」に記載のバージョンへ変更した場合、起動時の OS ファイルの署 名及び整合性チェックに失敗し、機器が再起動を繰り返します。

| 項 | メジャーバージョン     | 影響を受ける 0S バージョン     | 備考             |
|---|---------------|---------------------|----------------|
| 1 | FortiOS 7.4系  | -                   | 7.4 系は影響を受けません |
| 2 | FortiOS 7.2系  | 7.2.0 $\sim$ 7.2.4  |                |
| 3 | FortiOS 7.0 系 | $7.0.0 \sim 7.0.11$ |                |
| 4 | FortiOS 6.4系  | 6.4.0 $\sim$ 6.4.12 |                |
| 5 | FortiOS 6.2系  | 全バージョン              |                |
| 6 | FortiOS 6.0 系 | 全バージョン              |                |

### 4. 回避策

新バージョンの BIOS を搭載する FortiGate では、BIOS のセキュリティレベルを1に変更することで、影響を受ける OS バージョンへ変更することができます。

尚、セキュリティレベルを下げることは推奨されていません。影響を受けない 0S バージョンの利 用をご検討ください。

セキュリティレベルの変更は、起動時のブートメニューから以下手順で行えます。 ※GUI 及び、FortiGate 起動後のインタフェースでは変更することは出来ません。

- 機器の起動時に「Press any key to display configuration menu...」と表示された際、任意 のキーを押して BIOS メニューに入る。
- ② [I] を入力し、「System Information」の設定に進む。
- ③ [U] を入力し、「Set security level」の設定に進む。
- ④ 設定するセキュリティレベルが求められる為、[1]を入力する。
- ⑤ [I] を入力し、セキュリティレベル(Security level)が「1」であることを確認する。
- ⑥ [Q] を入力し、BIOS メニューを抜ける。

### 5. 出荷及び機器交換時の対応について

弊社からの出荷及び機器交換時に、新バージョンの BIOS を搭載する FortiGate において、影響を 受ける OS バージョンへの変更が必要な場合は、BIOS のセキュリティレベルを1に変更した状態で出 荷及び交換を行います。

セキュリティレベルの変更は、出荷及び機器交換時にお客様からのご指定はお受けできません。

以上